## Üsküdar University Office 365 Mail Identification for Android Devices

You can follow the steps below to find out how to define your Android devices to Exchange mail service which our university offers. We come to the settings section and click on "Cloud and Accounts".

We call it "calculations". We call it "add account" here.

On the screen that comes up, we call "Exchange ActiveSync". We say "Login" We say "Continue" to the certificate warning.

Our mail address was automatically defined.

Note: If you have received an error message, you can do the next step.

You need to enter your information manually. You will then complete the installation by saying advanced.